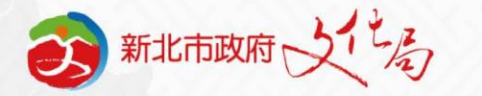

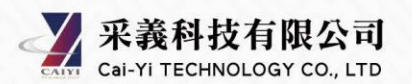

#### 新北市開發行為涉及有形文化資產查詢系統

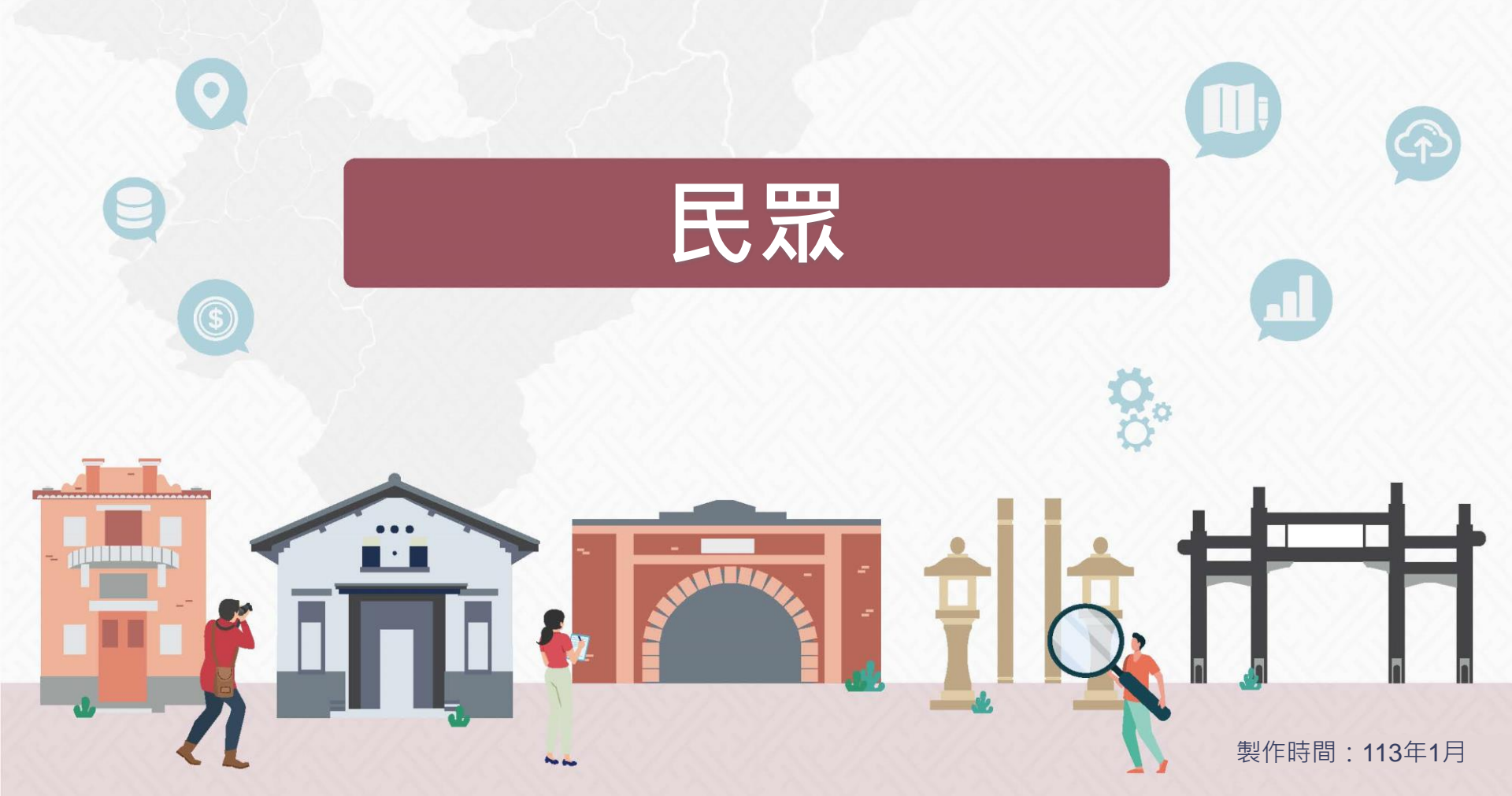

新北市開發行為涉及有形文化資產查詢系統

新北市文化資產查詢網

## 民眾申請、購買與付款操作說明

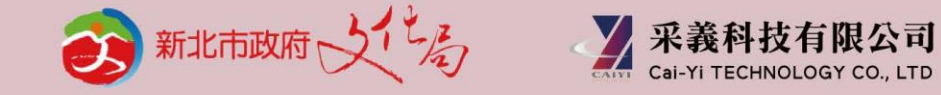

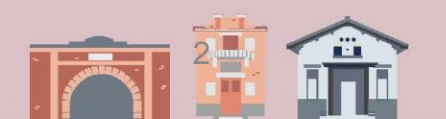

- Q1.個人或公司/組織身分註冊方式是否相同?
- A1·於本系統點選「註冊」,即可進入個人會員註冊頁面進行註冊。 註冊企業(組織)會員請於註冊頁面中點選上方[會員註冊->企業(組織)會員註冊] 進行註冊。
- Q2 · 如何購買?
- A2·購買流程說明如下。

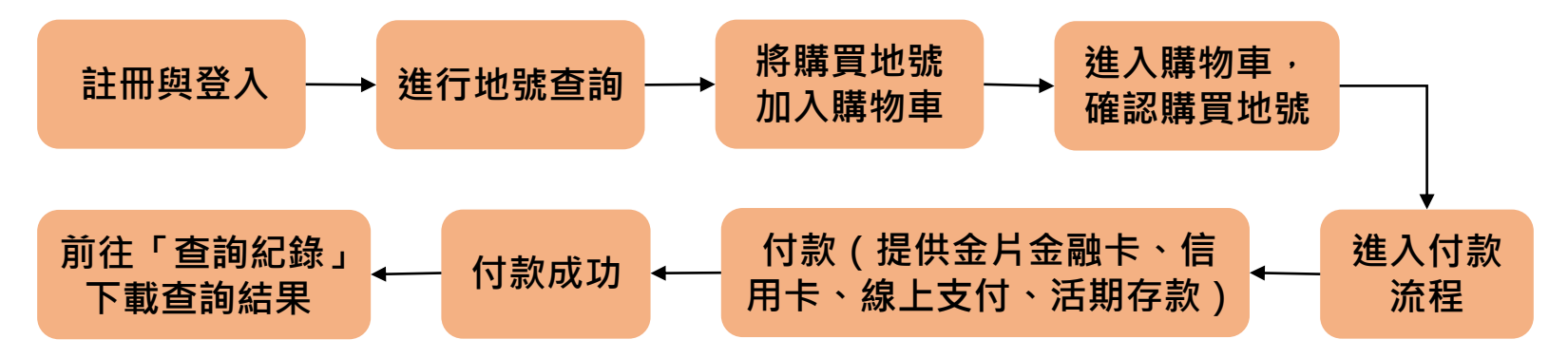

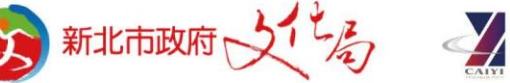

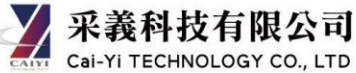

- Q3 · 如何收費?提供哪些付款方式?
- A3.查詢每筆地號收取30元。一般個人會員提供晶片金融卡、信用卡、線上支付3 種繳費方式;進階個人會員、一般與進階企業(組織)會員提供晶片金融卡、信 用卡、線上支付、活期存款4種繳費方式。
- Q4 · 如何成為進階個人會員?
- A4.可使用線上申辦進階會員。
  - 方法一:於新北市民會員網「上傳身分證件照片」進行審核。
  - 方法二:於新北市民會員網完成「綁定憑證」。
- Q5 · 變換繳費方式卻顯示已繳資訊 · 如何處理?
- A5·若需變換繳費方式,系統為避免重複繳款,請等待10分鐘後再點選[重新付款]。

Q6.使用信用卡或活期存款繳費失敗。

A6 · 使用信用卡或活期存款繳費 · 信用卡或活期存款持有人需與登入本系統的所有 人身分一致 · 方可順利繳款 ·

- Q7 · 購買結果是否提供收據?
- A7·本購買流程屬於政府規費,沒有提供正式收據,若有購買證明之需求,可於 「查詢紀錄」中下載「繳費資訊」。「繳費資訊」中「購買人」為系統使用者, 若需公司報帳,請使用「企業(組織)會員」登入與繳費。
- Q8 · 購買結果有期限嗎?
- A8·購買結果下載期限為30日曆天,查詢結果有效期間為90日曆天。 若因超過下載期限,未能取得查詢結果,已繳納之費用不予退還。

Q9 · 疑義申請後如何購買?。

A9.疑義申請後請回到原申請訂單購買(請勿重新查詢),疑義申請後購買流程如下。

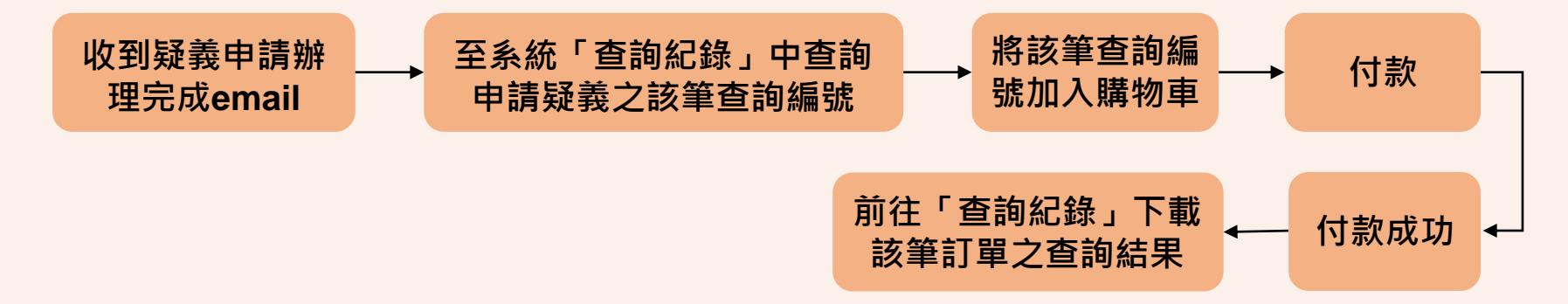

- Q10.清單查詢上傳檔案如何輸出為CSV UTF-8格式?
- A10 · 檔案輸出CSV UTF-8請參考操作手冊P.9;如遇EXCEL版本過舊無法直接轉檔
  - 或上傳後顯示格式不正確,請參考操作手冊P.10~P.12,改以其他方式進行轉檔。

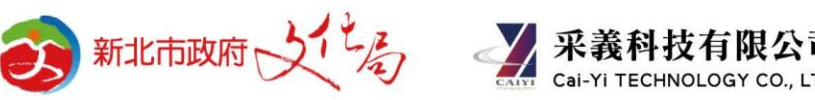

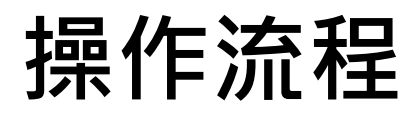

民眾使用本系統,請先註冊 個人會員或企業(組織)會員 並登入。

#### 會員註冊 / 登入

#### 開發行為涉及有形文化資產查詢

#### 付款購買與結果下載

## 註冊-個人會員

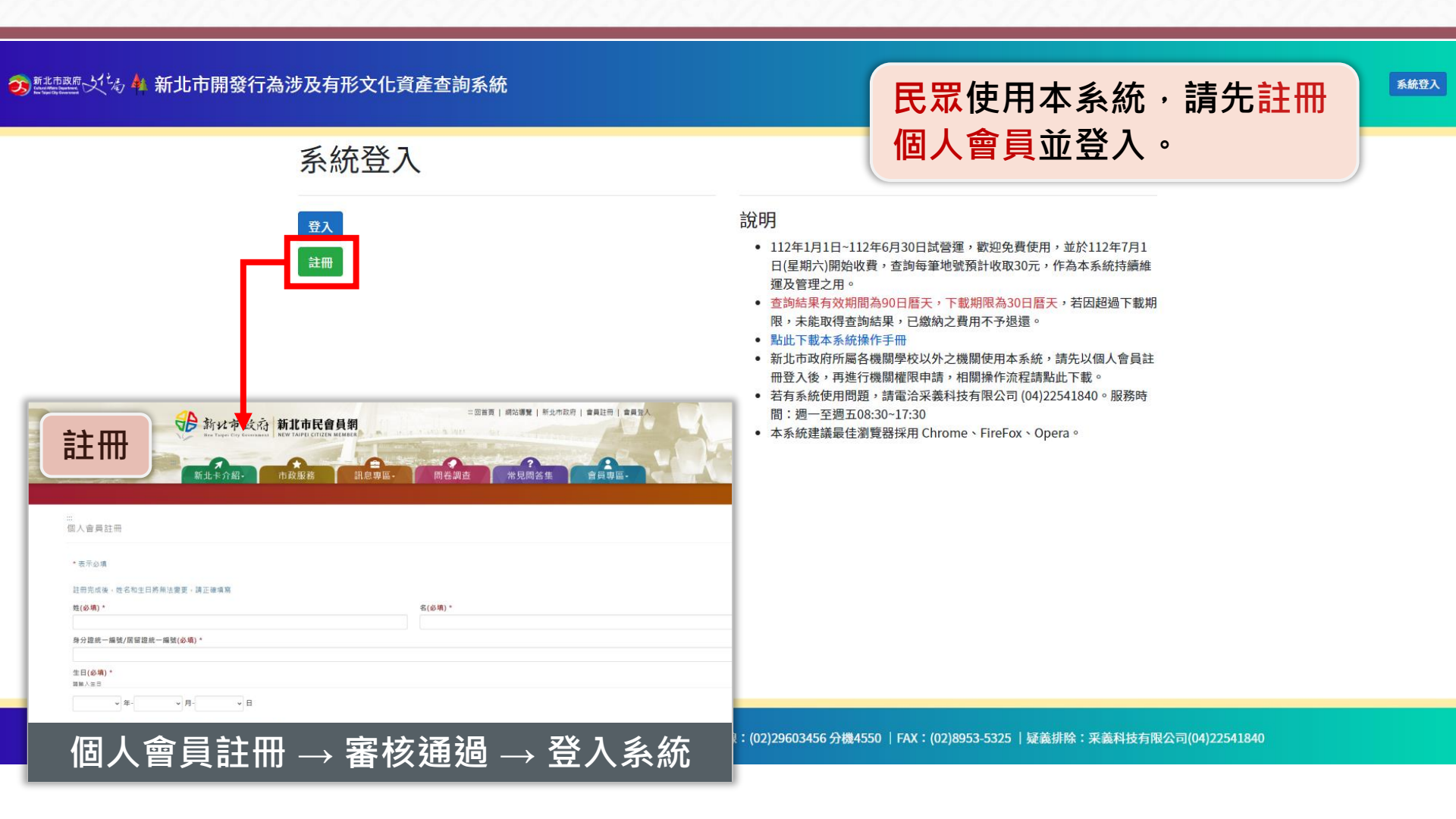

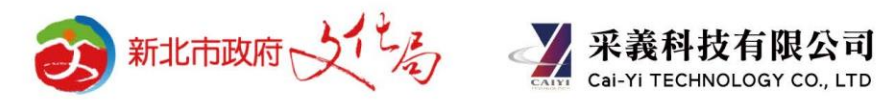

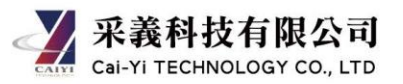

## 註冊-企業(組織)會員

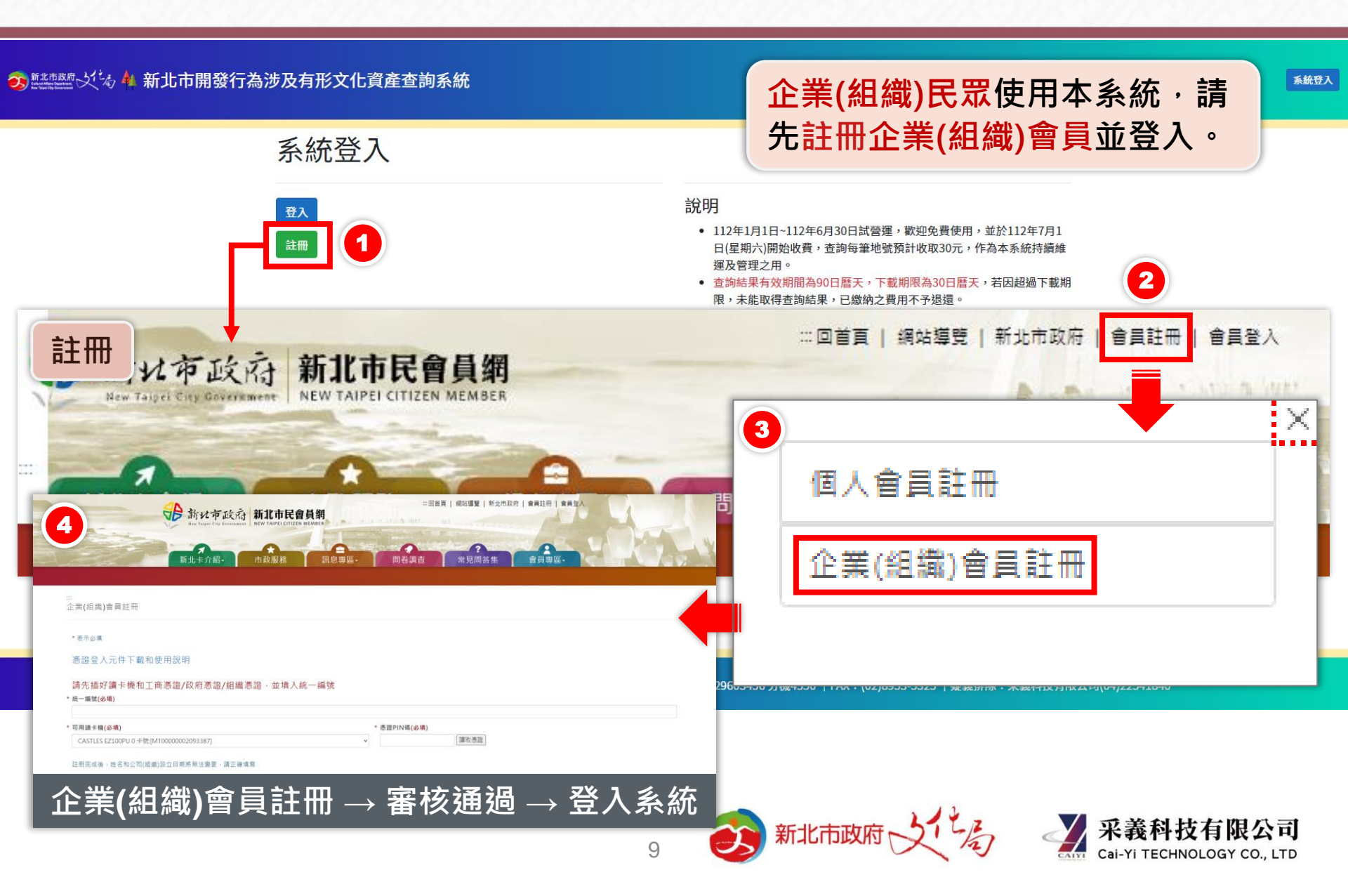

登入

#### 🙃 🔤 🖓 👫 新北市開發行為涉及有形文化資產查詢系統

| 登入<br>註冊                       | <ul> <li>說明</li> <li>112年1月1日~112年6月30日試營運,歡迎免費使用,並於112年7月1<br/>日(星期六)開始收費,查詢每筆地號預計收取30元,作為本系統持續維<br/>運及管理之用。</li> <li>查詢結果有效期間為90日曆天,下數期限為30日曆天,若因超過下載期<br/>限,未能取得查詢結果,已繳納之費用不予退還。</li> <li>點此下載本系統操作手冊</li> <li>新北市政府所屬各機關學校以外之機關使用本系統,請先以個人會員註<br/>冊登入後,再進行機關權限申請,相關操作流程請點此下載。</li> <li>若有系統使用問題,請電洽采義科技有限公司(04)22541840。服務時<br/>間:週一至週五08:30~17:30</li> <li>本系統建議最佳瀏覽器採用 Chrome、FireFox、Opera。</li> </ul> |
|--------------------------------|----------------------------------------------------------------------------------------------------|
| ₩<br>新北卡會員系統登入                 | 登入方式 1 輸入帳號密碼                                                                                                    |
| <b>密碼</b><br><b>登入</b><br>馮證登入 | 2 憑證登入                                                                                                    |
| 我要註冊 頓號啟用 忘記頓號 忘記密碼 市民會員       | :(02)29603456 分機4550  FAX:(02)8953-5325  疑義排除:采義科技有限公司(04)22541                                                                                                    |

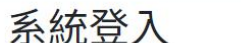

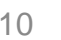

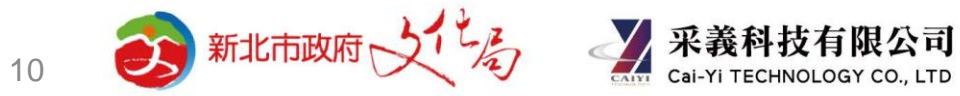

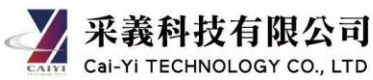

### 民眾查詢與結帳購買流程

#### 開發行為涉及有形文化資產查詢

#### 加入購物車

確認結帳與繳費

晶片金融卡、信用卡、線上支付、活期存款等四種支付方式

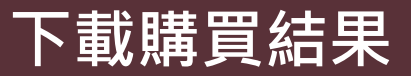

<u><u></u></u>

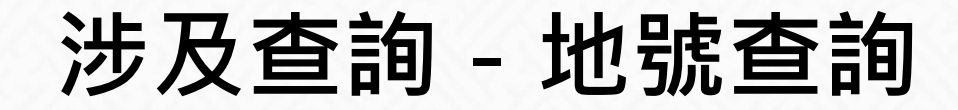

3)新北市開發行為涉及有形文化資產查詢系統 文化資產查詢 涉及查詢 查詢紀錄

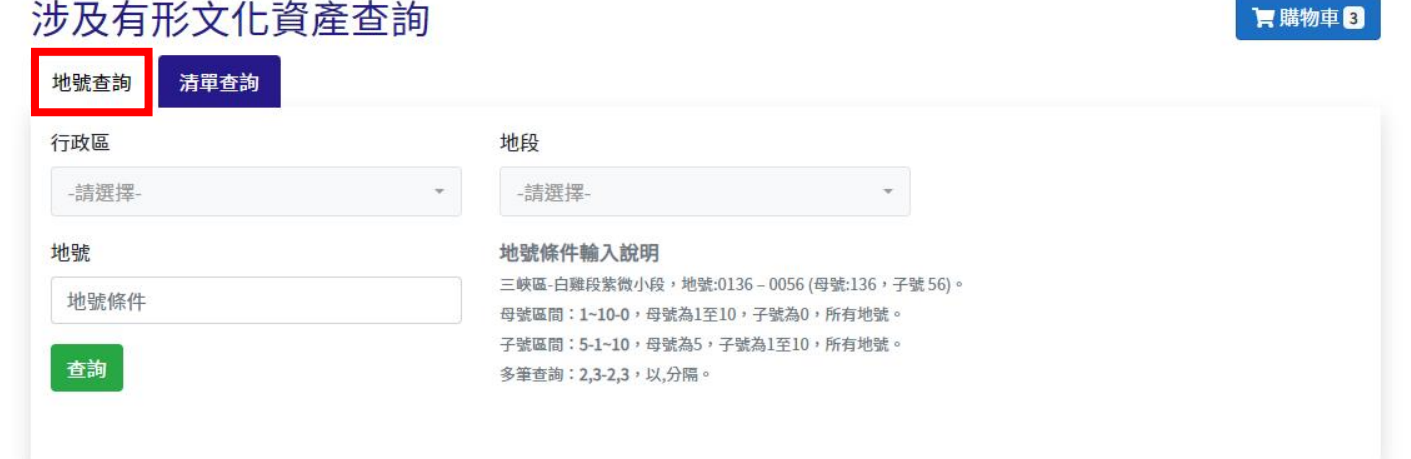

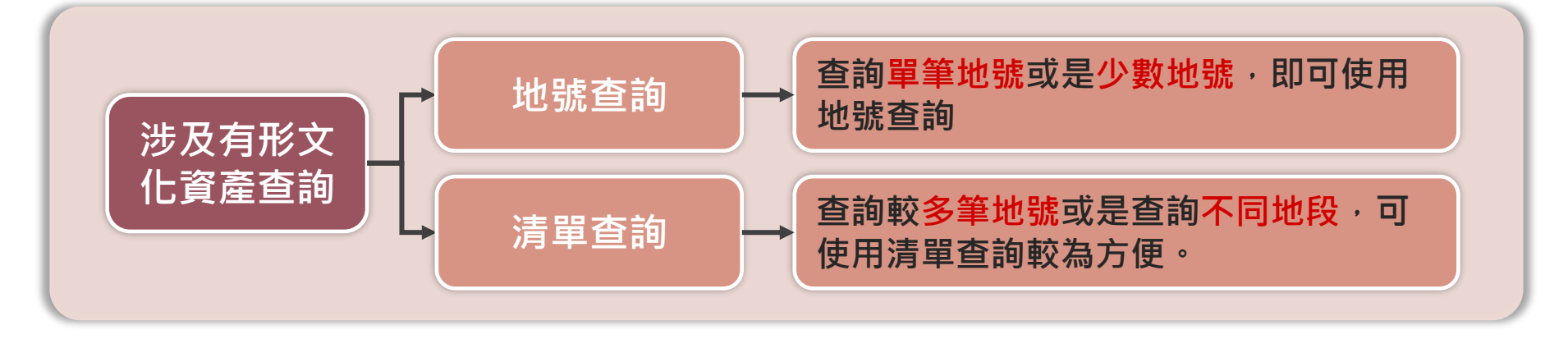

#### 涉及有形文化資產查詢

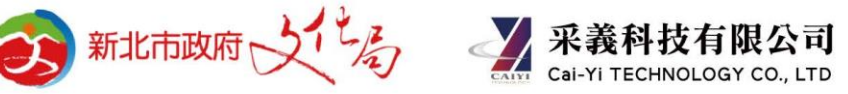

涉及查詢 - 清單查詢

孩 新北市開發行為涉及有形文化資產查詢系統 文化資產查詢 | 涉及查詢 | 查詢紀錄

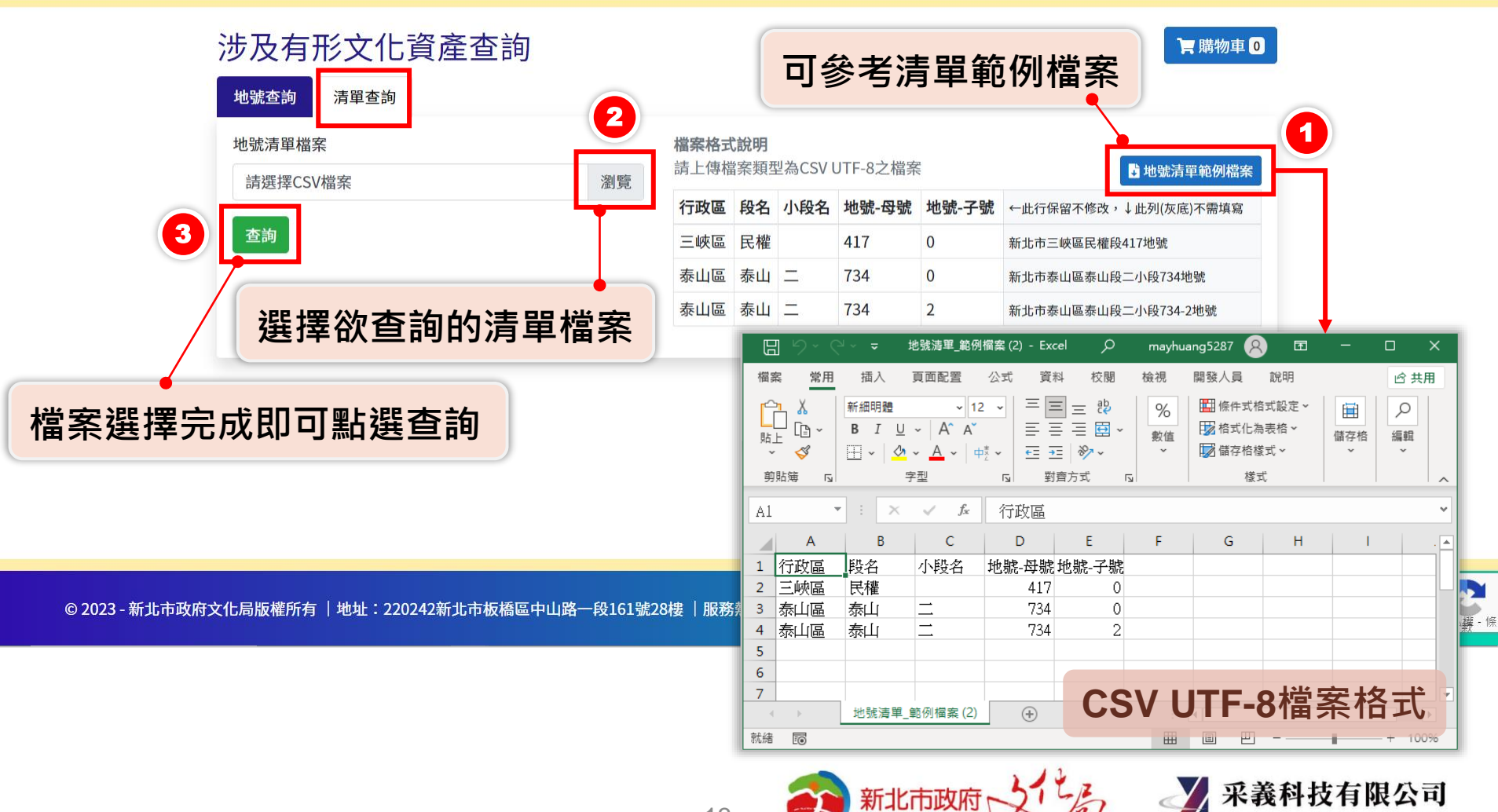

黃 葱 ▼

Cai-Yi TECHNOLOGY CO., LTD

## 加入購物車

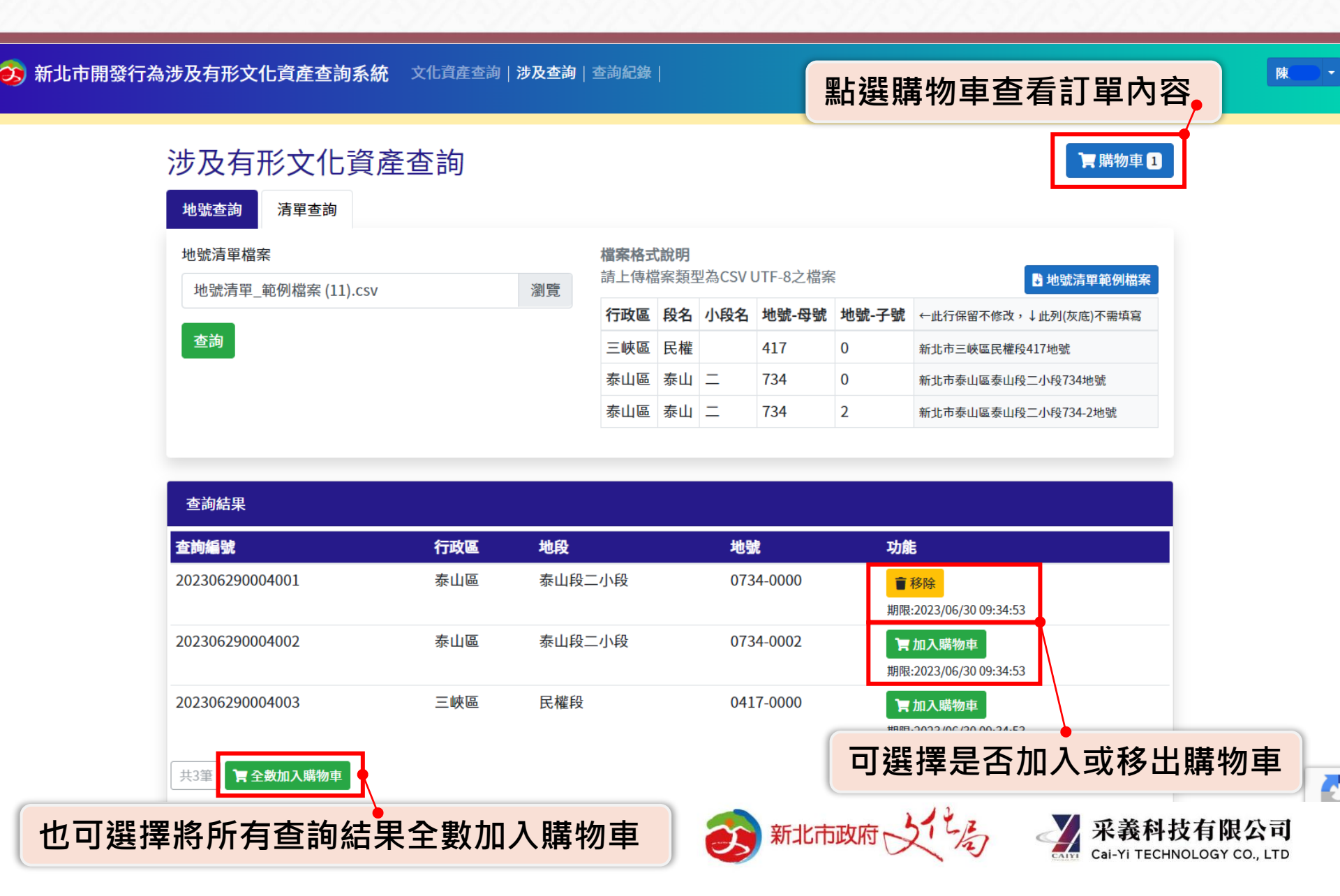

購物車

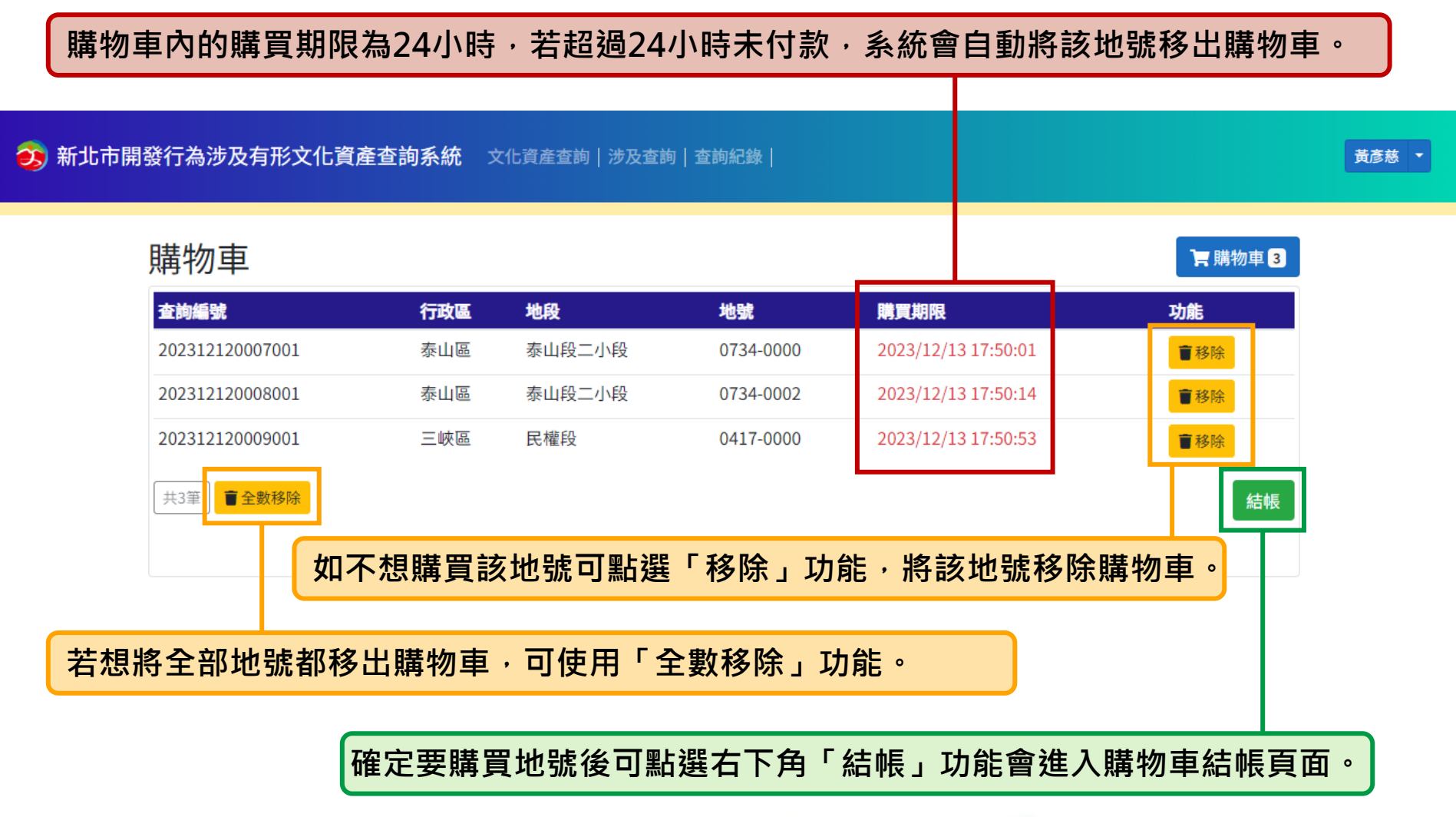

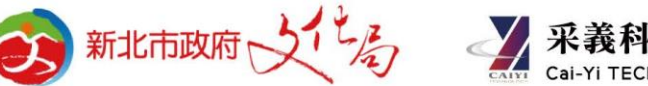

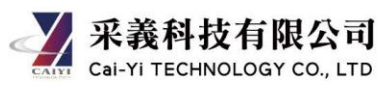

### 購物車結帳

孩 新北市開發行為涉及有形文化資產查詢系統 文化資產查詢 | 涉及查詢 | 查詢紀錄 |

#### 購物車結帳

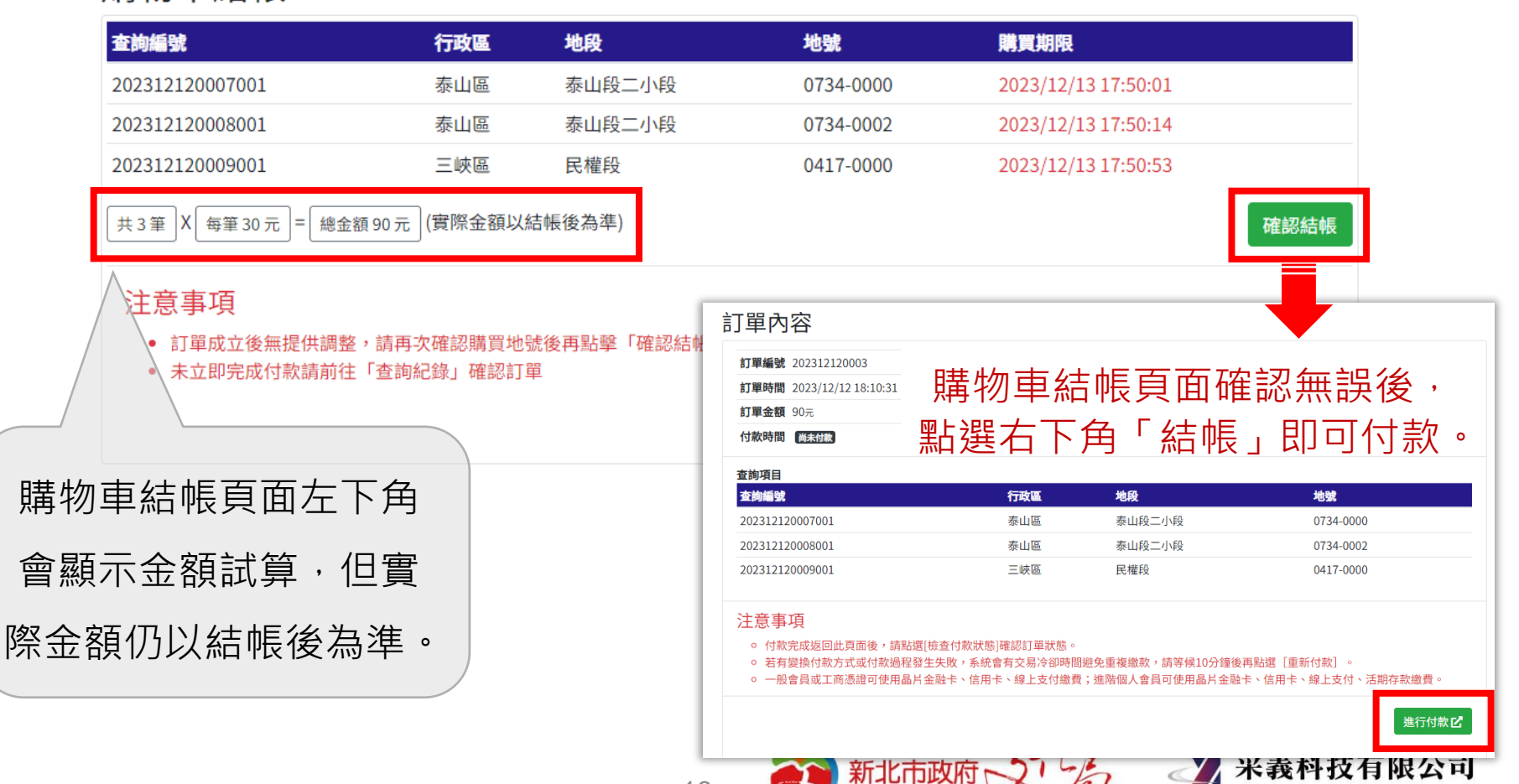

黄彦慈 🔻

Cai-Yi TECHNOLOGY CO., LTD

## 支付方式

#### 個人會員(一般會員)

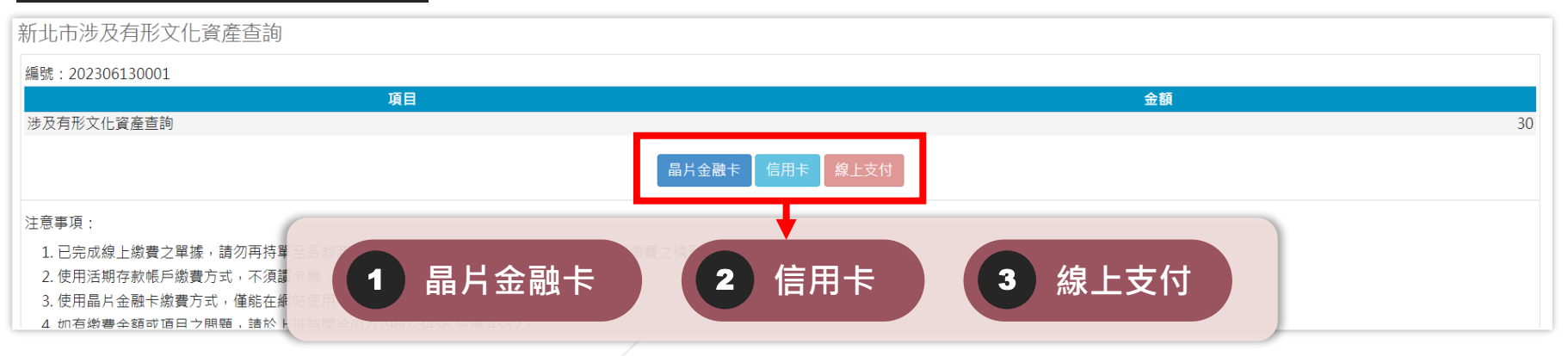

#### 個人會員(進階會員)、企業會員(一般、進階會員)

#### 新北市涉及有形文化資產查詢 【系統公告】親愛的市民您好,如您使用活期存款帳戶繳費時發生繳費失敗或異常,請洽財金公司客服0800-767-168或(02)2630-9555,以上造成您的不便,敬請見諒。 編號:202312270006 金額 項目 **資料使用**費 90 晶片金融卡 注意事項: 活期存款 1. 已完成 晶片金融卡 信用卡 3 線上支付 2 2. 一般會

<u>信用卡、活期存款</u>持有人需與登入本系統的所有人身分一致

# 1.晶片金融卡付款流程-1

| Step 1<br>首次使用晶片金融卡繳費<br>需進行自我環境檢測                                              | -     | Step 2<br>下載安控:     | <mark>元件</mark> 並進行                | <b>う</b> 繳書          | B                             |                          |
|---------------------------------------------------------------------------------|-------|---------------------|------------------------------------|----------------------|-------------------------------|--------------------------|
|                                                                                 |       |                     | 系統環境自                              | 我檢測                  | 程式                            |                          |
|                                                                                 |       |                     | 目前電腦                               | 環境資訊                 |                               |                          |
|                                                                                 | 檢測項目  |                     | 建議設定                               |                      | 您的設定                          |                          |
| Safe I Quick I Convenient                                                       | 作業系統  |                     | WinXP & WinVista &<br>Win8 & Win10 | ·a、Win7、 非微軟作        |                               | 条統                       |
| <ul> <li>Post繳費</li> </ul>                                                      | 螢幕解析度 |                     | 1024 x 768 像素                      |                      | 1920 x 1080 像素                |                          |
|                                                                                 | 色彩解析度 |                     | 256色以上                             |                      | 全彩 (24 位元)                    |                          |
| ■ 相關說明 <ol> <li>流程進度: 繳費資訊 &gt; 確認頁 &gt; 繳費交易結果</li> <li>*表示該欄位為必填欄位</li> </ol> |       | 段務 <mark>狀</mark> 態 | 殷重加                                |                      | 未安裝安控元件,無法偵測<br><u>安控元件下載</u> |                          |
|                                                                                 |       |                     | 目前電腦                               | 環境資訊                 |                               |                          |
| ■待繳費用資訊                                                                         | 序號    | 檢                   | 亥項目                                | Q                    | 建議設定                          | 您的設定                     |
| 委託單位 新北市政府各項費用                                                                  | 01    | 瀏覽器版本               |                                    | Chrome 4<br>或Firefox | 15 <mark>以上</mark><br>3.6以上   | Chrome/112.0.0.0         |
| 費用名稱 政府規費                                                                       |       | 2                   | sk Edge                            |                      |                               | -+                       |
| 銷帳編號 7131881200108464                                                           | 02    | Plugin 安控元件         |                                    | 1.1.0.4              |                               | 末安裝安控元件<br><u>安控元件下載</u> |
| 交易金額 30                                                                         | 03    | Java Script版本       |                                    | Javascrip            | t 1.2以上                       | JavaScript 1.4           |
| 手續費 10                                                                          |       |                     |                                    |                      |                               |                          |
| <b>*繳款方式 ○ 使用晶片金融卡 (</b> 首次使用晶片金融卡繳費,請先進行 自我環境檢測                                | 1)    |                     |                                    |                      |                               |                          |

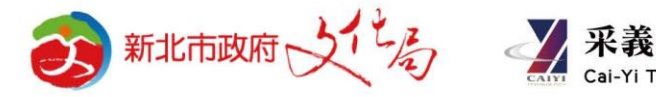

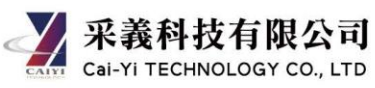

# 1. 晶片金融卡付款流程-2

#### Step 3

新北市涉及有形文化資產查詢

使用讀卡機並填好相關資 訊,確認繳費內容。

#### Step 4 繳費完成,可列印繳費明細

| <mark>・C・DIII 王 図                                </mark>                                                                                                    | …   回首頁   網站導號   問題與協助   自我環境檢測   總費限額   費用搜尋Q |
|----------------------------------------------------------------------------------------------------|------------------------------------------------|
| Image: Boot and a state of the state of the state of | 請卡機 CASTLES EZ100PU 0 ✓                        |
| - 相關說明                                                                                                    | 晶片卡密碼 驗證密碼                                     |
| - 1. 流程進度 : 繳費資訊 > 確認頁 > 繳費交易結果                                                                                                    | 銀行                                             |
|                                                                                                    | 帳號                                             |
| <b>三確認繳費</b>                                                                                                    | · · · · · · · · · · · · · · · · · · ·          |
| 委託單位 新北市政府財政局                                                                                                    |                                                |
| 費用名稱 政府規費                                                                                                    |                                                |
| 銷帳編號 7131881200108464                                                                                                    |                                                |
| 交易金額 30                                                                                                    |                                                |
| 手續費 10                                                                                                    |                                                |
| *動態圖像驗證碼<br><u>99730</u><br><u>播放驗證碼</u> 49                                                                                                    | _                                              |
|                                                                                                    |                                                |

公司

Cai-Yi TECHNOLOGY CO., LTD

#### 繳費結果 112/05/10 13:24:13 繳費時間 繳費已完成 繳費狀態 繳費資訊 編號 202305100006 項目 資料使用費 金額 30 列印 采義科技 新北市政府、文化局

# 2.信用卡付款流程-1

|                                                                                                    | Step 1                                                                    | 信用卡付款購買確認        |    |    |
|----------------------------------------------------------------------------------------------------|---------------------------------------------------------------------------|------------------|----|----|
|                                                                                                    |                                                                           |                  |    |    |
| 新北市涉及有形文化資產查詢                                                                                                    |                                                                           |                  |    |    |
| 繳費方式: 信用卡<br>編號: 202305100003                                                                                        |                                                                           |                  |    |    |
| 項目                                                                                                    |                                                                           |                  | 金額 |    |
| 資料使用資                                                                                                    |                                                                           | 確認 取消            |    | 60 |
| 注意事項:                                                                                                    |                                                                           |                  |    |    |
| <ol> <li>本服務使用聯合信用中心之「公務機關信用卡繳費平台」</li> <li>繳費執行中若發生異常中斷,請隔5分鐘後至已繳費查請</li> <li>有關信用卡繳費之手續費,請參閱聯合信用卡處理中心發展</li> </ol> | 」進行繳費,並提供身份證字號驗證是召<br>創畫面查看,或請洽詢 <mark>發卡行客服</mark> 詢問見<br>連結:「各發卡機構手續費」。 | 雪為本人。<br>是否繳費成功。 |    |    |
|                                                                                                    |                                                                           |                  |    |    |
|                                                                                                    |                                                                           |                  |    |    |
|                                                                                                    |                                                                           |                  |    |    |
|                                                                                                    |                                                                           |                  |    |    |
|                                                                                                    |                                                                           |                  |    |    |
|                                                                                                    |                                                                           |                  |    |    |
|                                                                                                    |                                                                           |                  |    |    |
|                                                                                                    |                                                                           |                  |    |    |

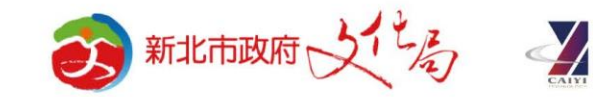

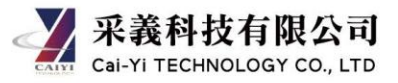

# 2.信用卡付款流程-2

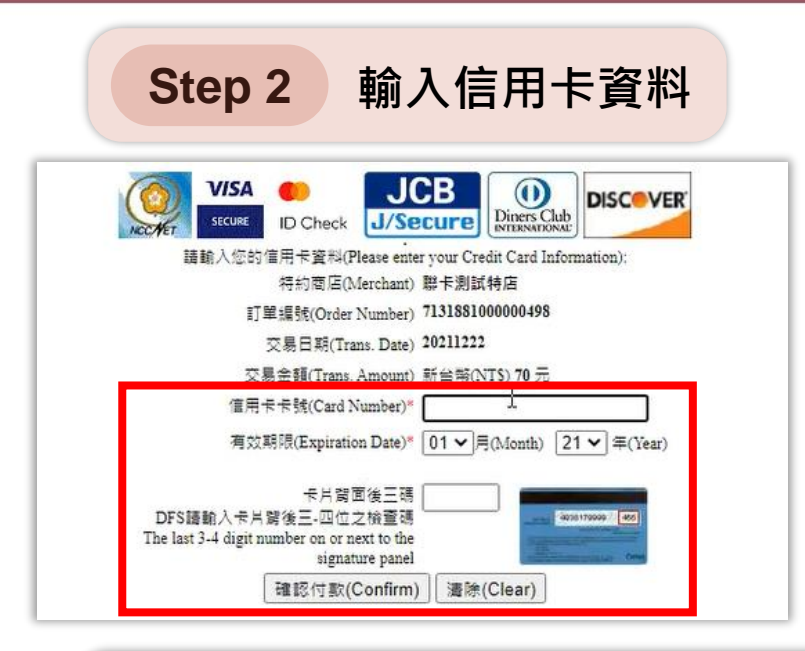

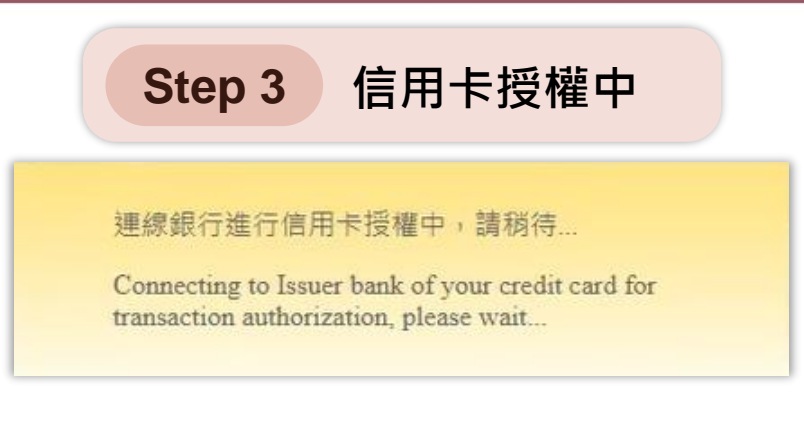

#### Step 4 繳費完成,可列印繳費明細

#### 新北市涉及有形文化資產查詢

|      | 繳費結果               |
|------|--------------------|
| 繳費時間 | 110/12/22 15:53:34 |
| 繳費狀態 | 繳費已完成              |
| k -  | <u>繳費資訊</u>        |
| 编號   | 202112220003       |
| 項目   | 涉及有形文化資產查詢         |
| 金額   | 70                 |
|      | 關閉 列印 Email繳費結果    |
|      | OGY                |

## 3. 線上支付付款流程

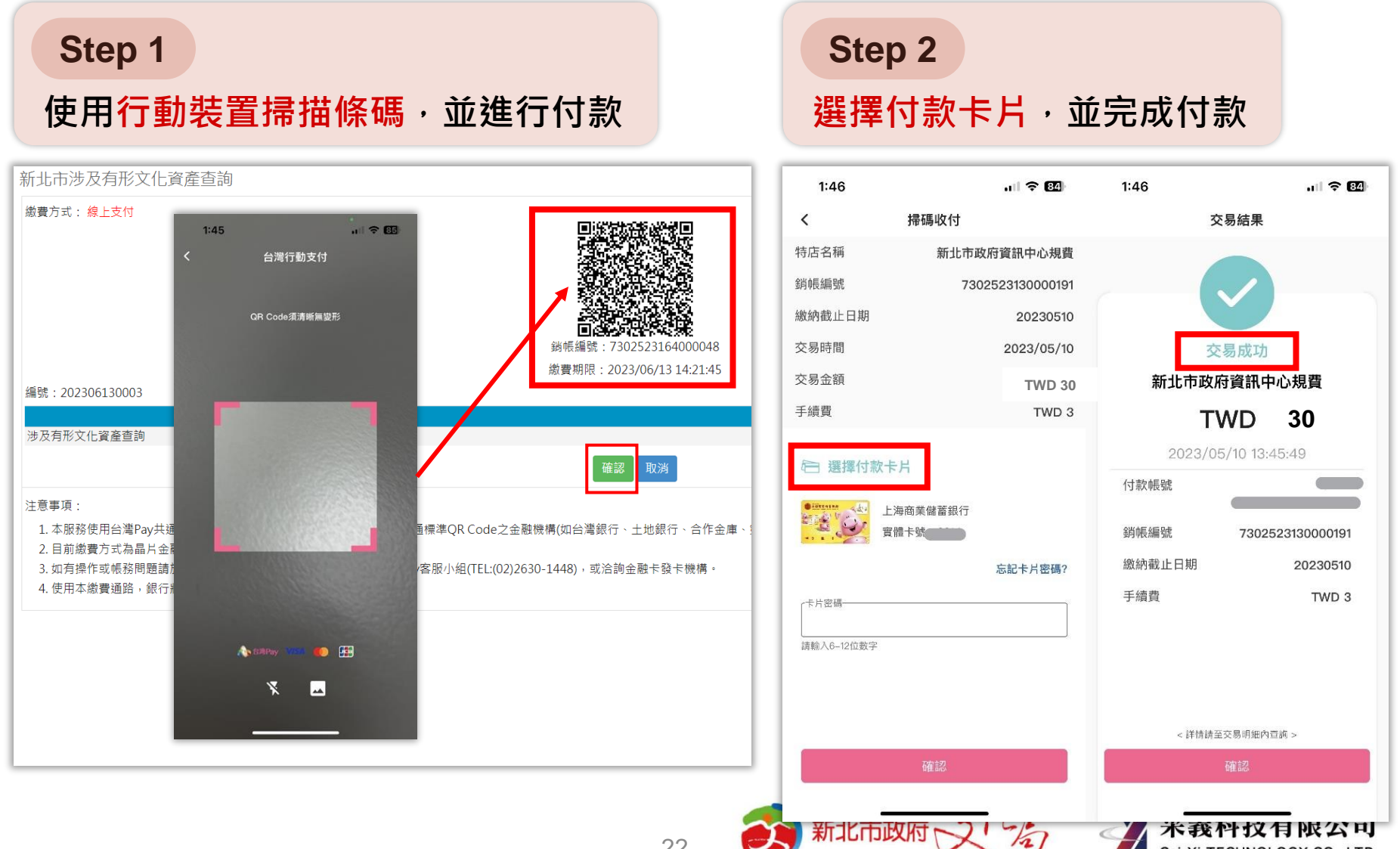

Cai-Yi TECHNOLOGY CO., LTD

# 4.活期存款付款流程

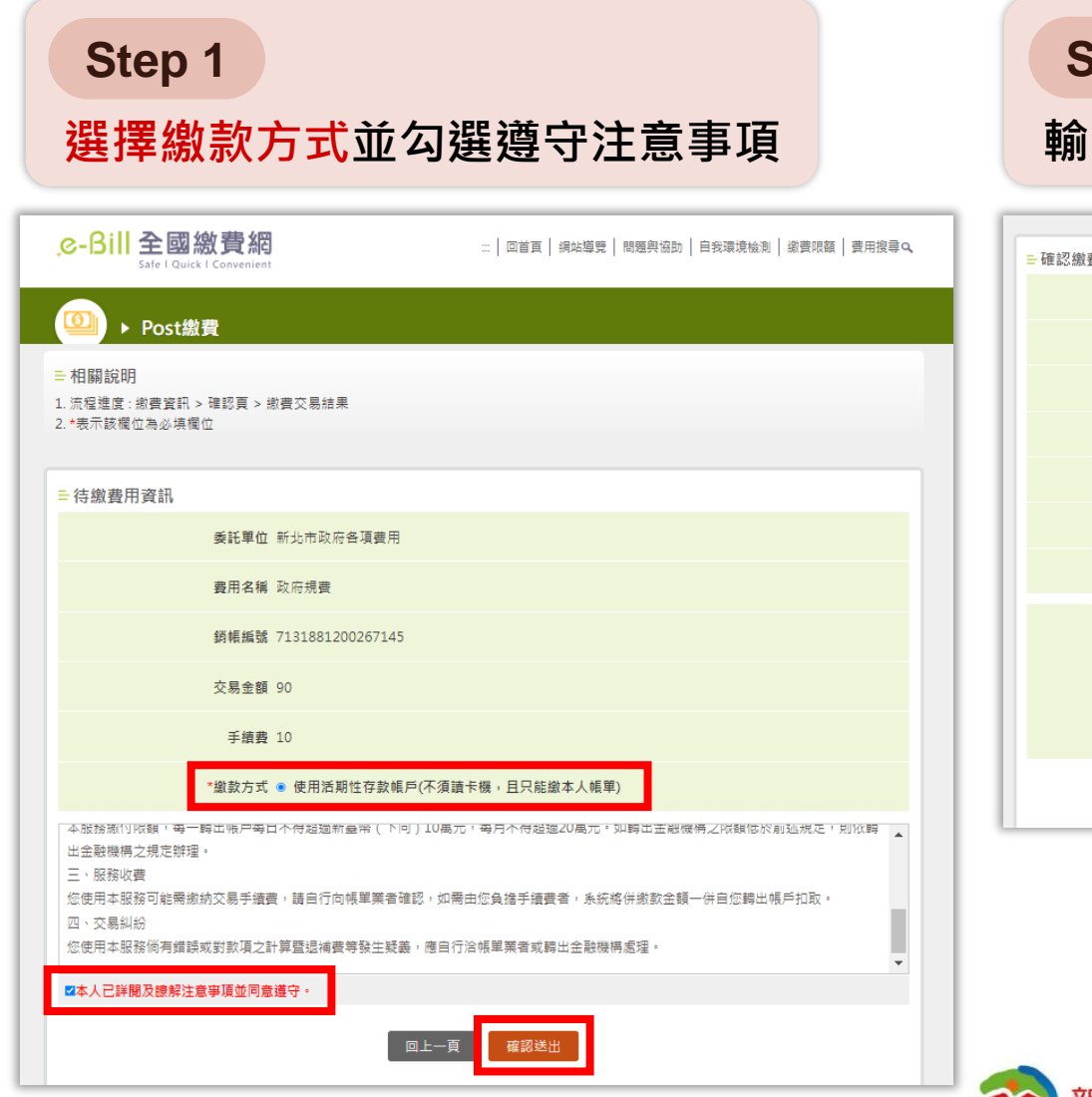

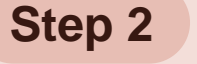

#### 輸入活期存款資料,完成付款

| <b>≕</b> 確認繳費 |          |                                                      |
|---------------|----------|------------------------------------------------------|
|               | 委託單位     | 新北市政府財政局                                             |
|               | 費用名稱     | 政府規費                                                 |
|               | 銷帳艑號     | 7131881200267145                                     |
|               | 交易金額     | 90                                                   |
|               | 手續費      | 10                                                   |
|               | *轉出銀行    | 請選擇                                                  |
|               | *轉出帳號    |                                                      |
|               | *動態圖像驗證碼 | 88068<br>适款股强强 40<br>重新產生<br>調輸人上國中您所審到的數字 <u>說明</u> |
|               |          | 回上一頁 確認送出                                            |

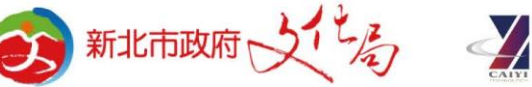

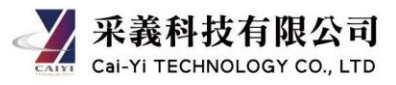

### 繳費資訊

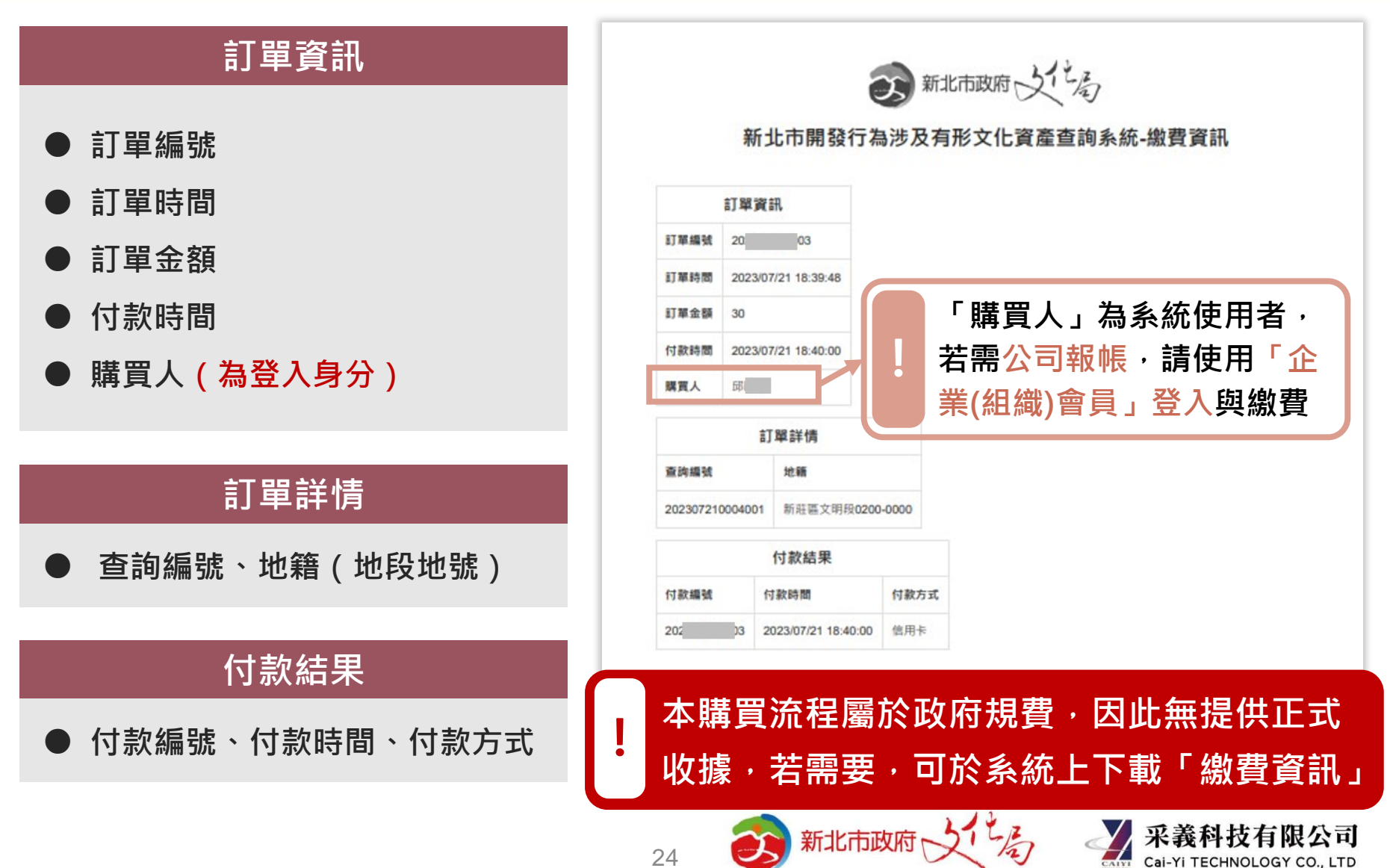

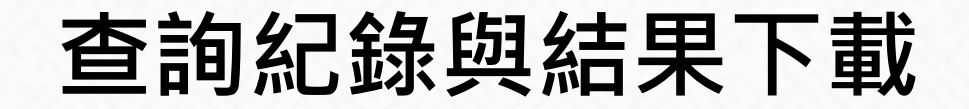

新北市開發行為涉及有形文化資產查詢系統 文化資產查詢 | 涉及查詢 | 查詢紀錄

#### 地籍查詢紀錄一年內

| 篩選               |                     |   |        |     |       |   |           |                              |     | ~ |
|------------------|---------------------|---|--------|-----|-------|---|-----------|------------------------------|-----|---|
| 查詢編號             |                     | î | 亍政區    |     |       |   | 地段        |                              |     |   |
|                  |                     |   | =全選=   |     |       | Ŧ | =全選=      |                              |     | Ŧ |
| 查詢時間             |                     |   |        |     |       |   |           |                              |     |   |
| 年 /月/日           | đ                   | 至 | 年 /月/日 |     |       |   |           |                              |     |   |
| <b>查詢</b> 清除篩選條件 | -                   |   |        |     |       |   |           |                              |     |   |
| 查詢紀錄             |                     |   |        |     |       |   |           |                              |     |   |
| 查詢編號 ≑           | 查詢時間 🗸              |   | 行政區    | ¢   | 地段 ≑  |   | 地號 ≑      | 功能                           |     |   |
| 202209210003003  | 2022/09/21 17:38:42 | 2 | 三峽區    | 民權印 | 设     |   | 0417-0000 | ■結果下載                        | ٦   |   |
| 202208170001001  | 2022/08/17 13:40:46 | 5 | 三峽區    | 白雞  | 设白雞小段 |   | 0001-0000 | 已無法下載<br>期限:2022/09/16 13:40 | :46 |   |

• 查詢結果檔案會在系統中保留30日曆天

超過30日曆天則無法下載,需重新查詢

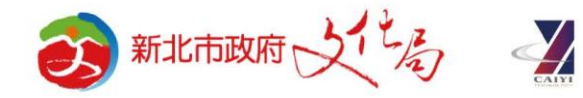

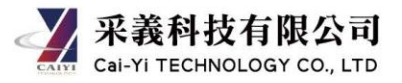

┣ 購物車 0

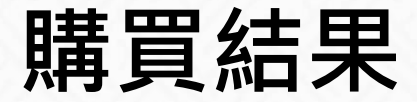

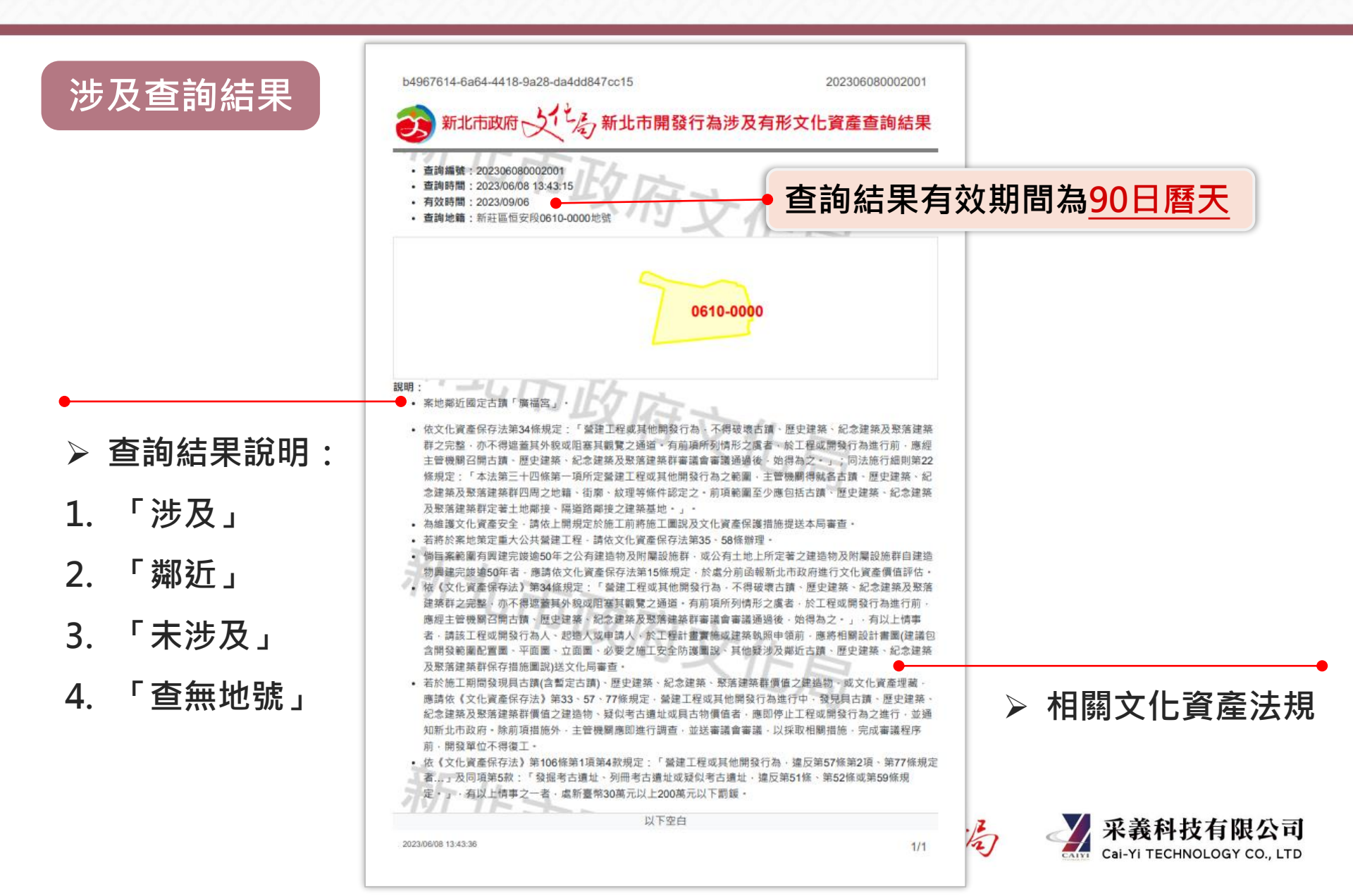

#### 疑義申請-1

#### 如對於結果內容有疑義或是查無地號,

可點選「查無此地號,疑義申請」或「結果疑義,疑義申請」功能,進行疑義申請。

孩) 新北市開發行為涉及有形文化資產查詢系統 文化資產查詢 | 涉及查詢 | 查詢紀錄 |

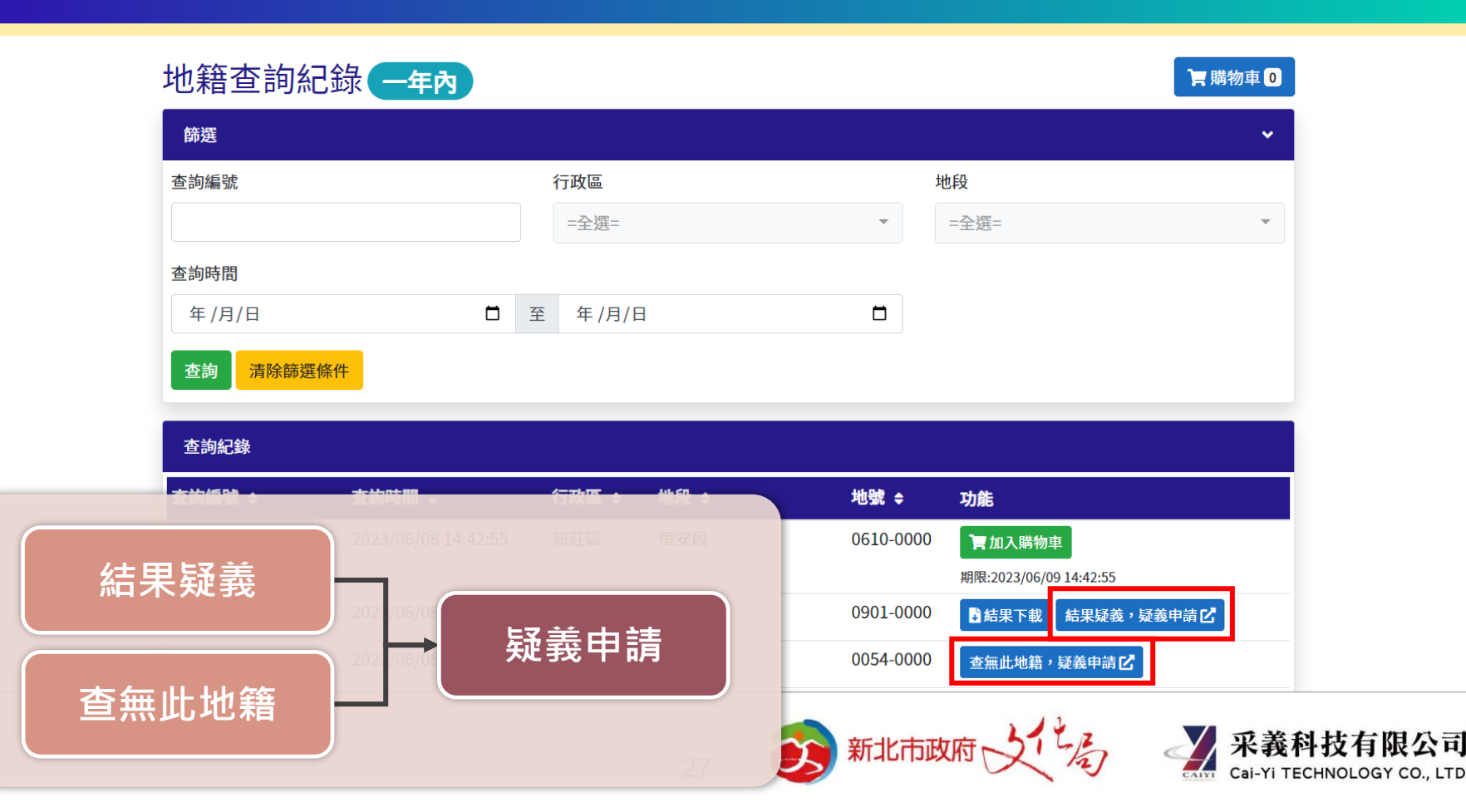

黃 慈 ▼

限公司

#### 疑義申請-2

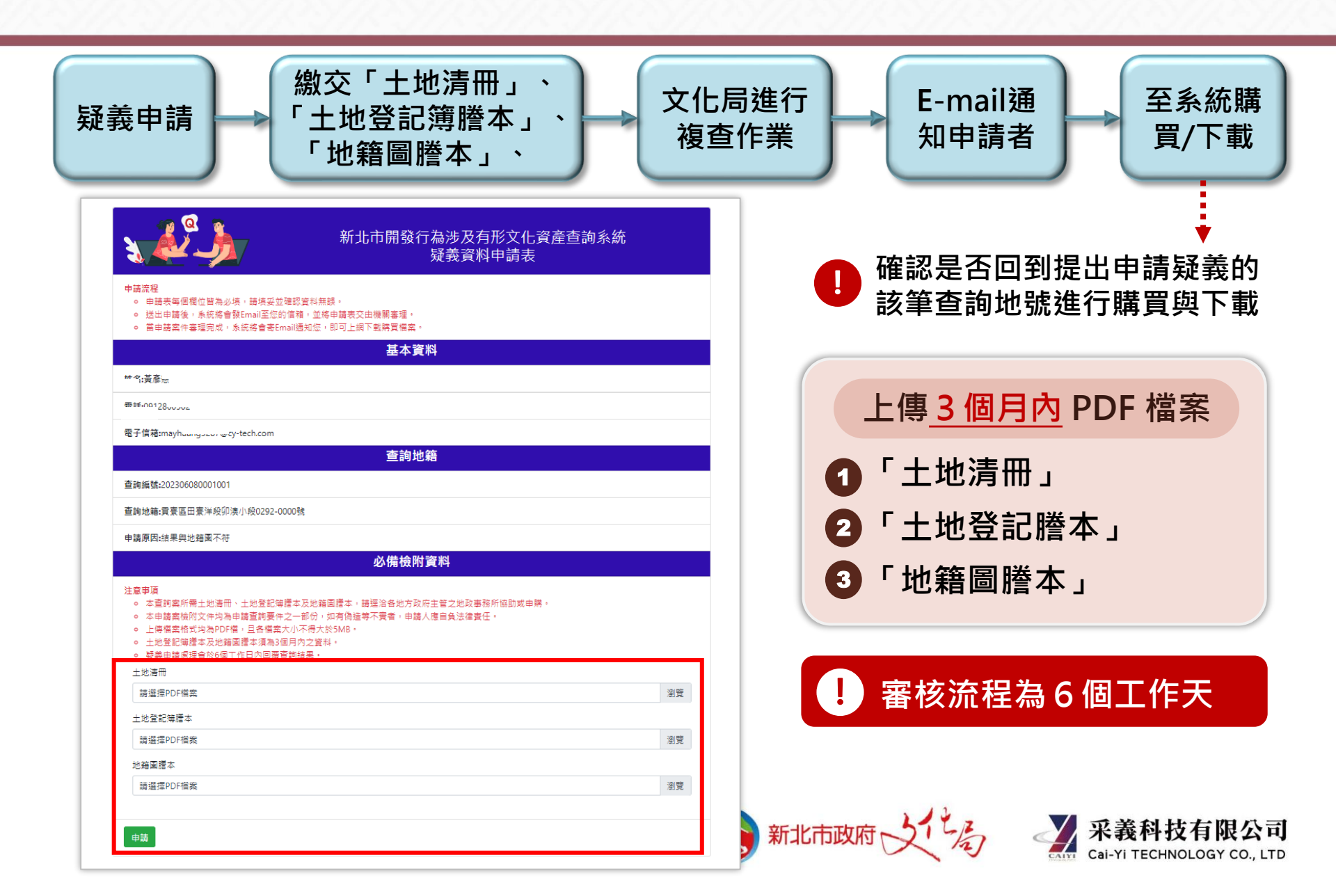

# 網路申辦進階會員-上傳身分證件照片

#### 進入 <u>新北市民會員網</u> 並登入申請進階會員

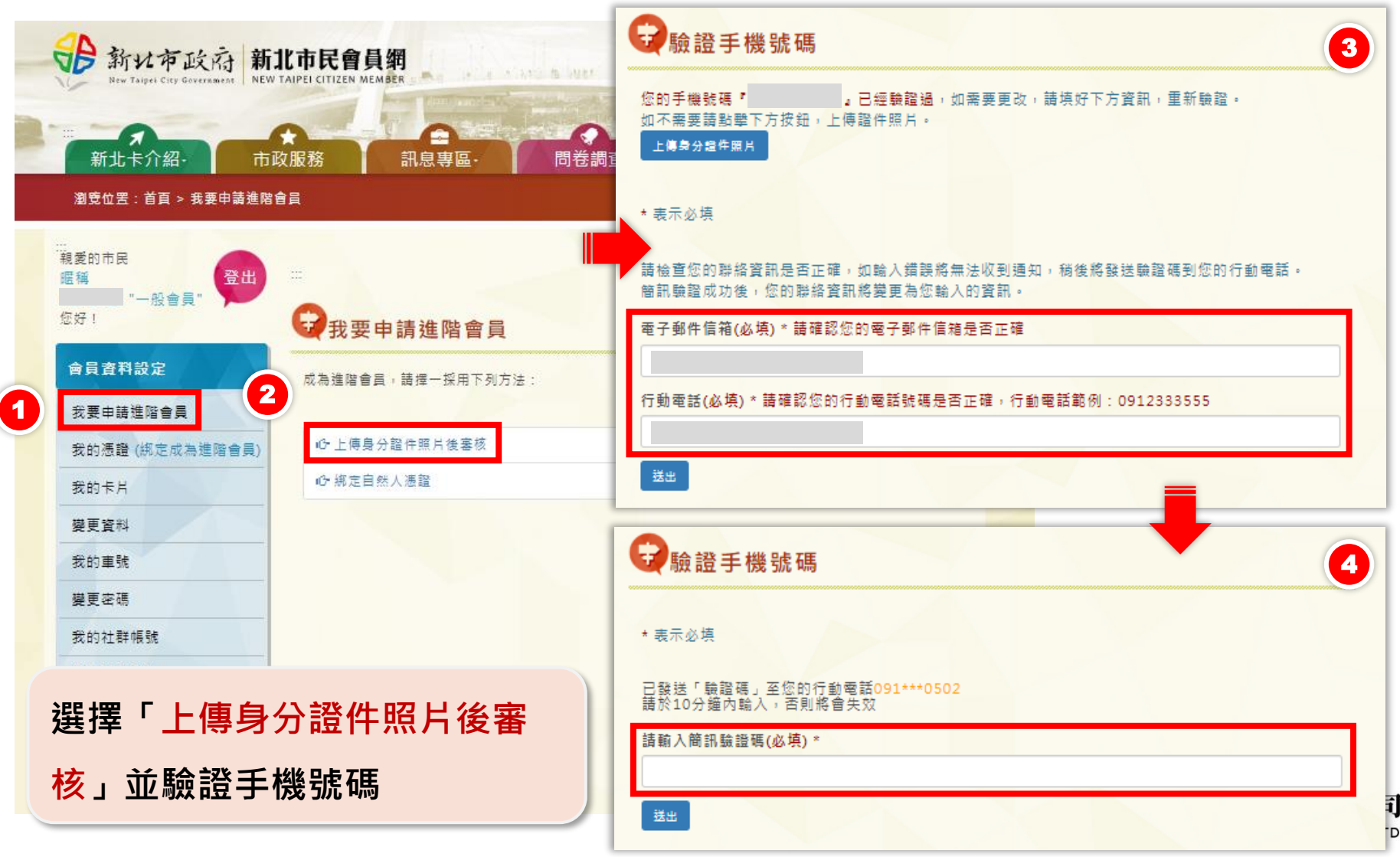

# 網路申辦進階會員-上傳身分證件照片

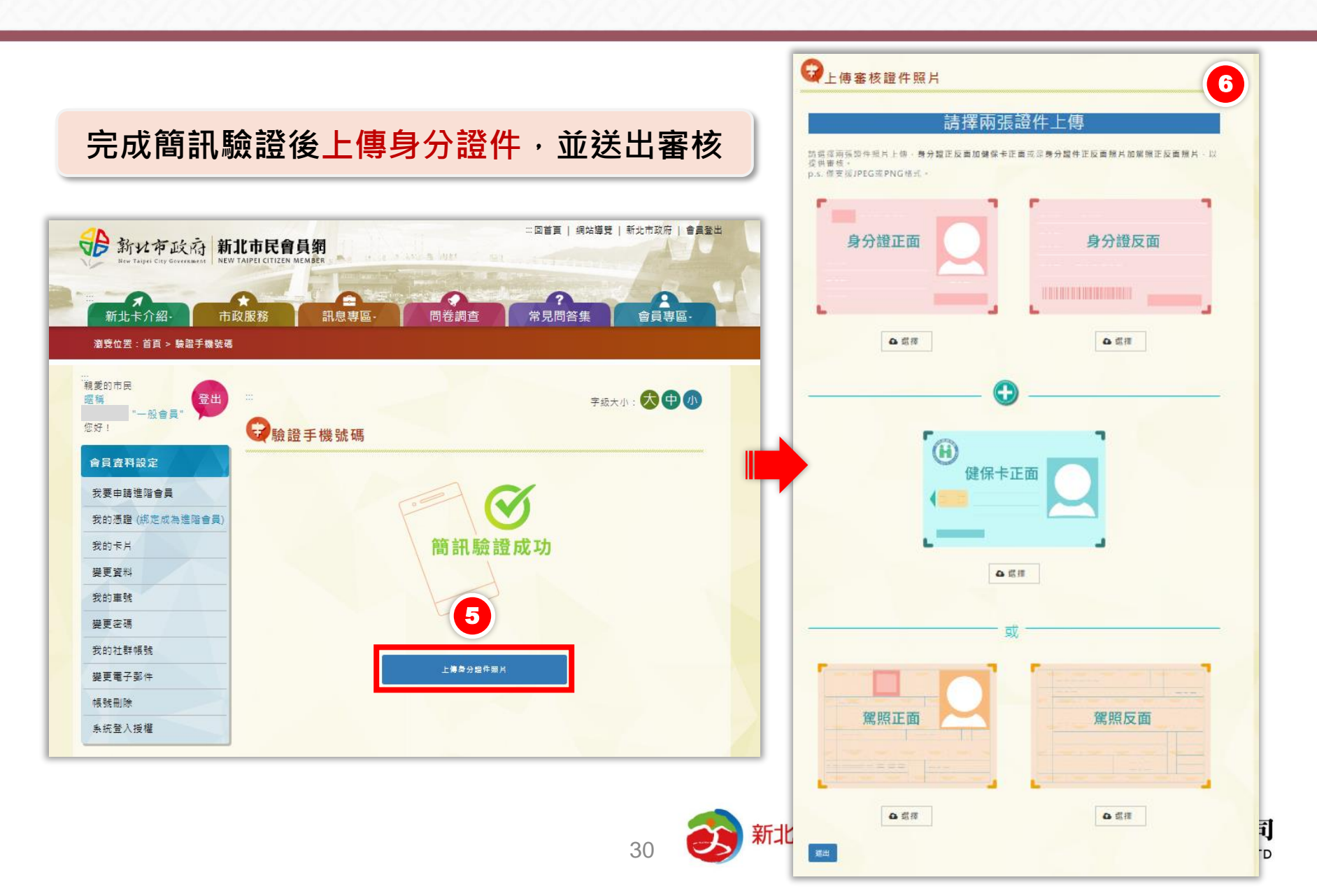

## 網路申辦進階會員-綁定憑證

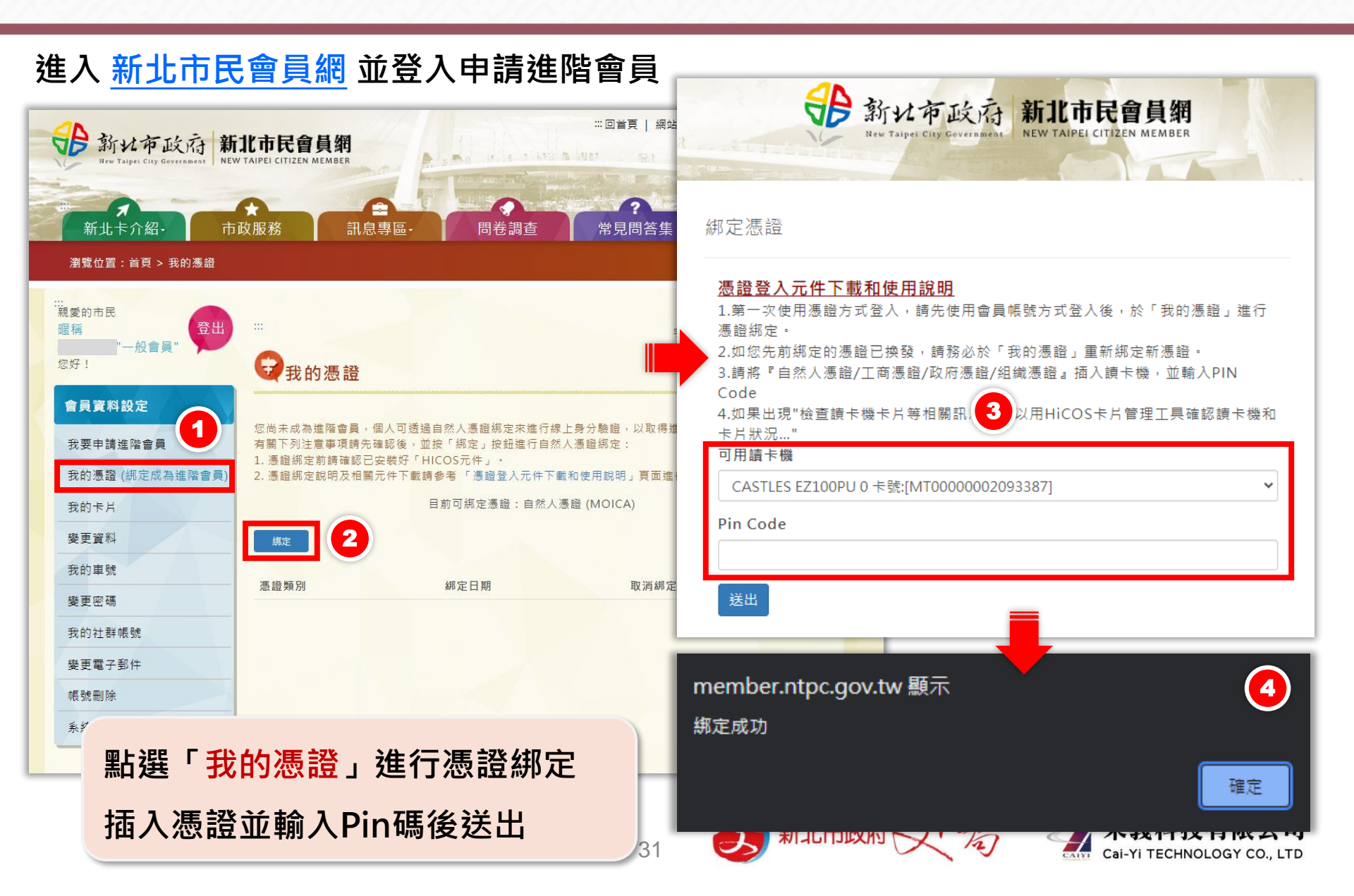

新北市開發行為涉及有形文化資產查詢系統

新北市文化資產查詢網

# 若有系統使用問題,請洽采義科技有限公司 客服電話: (04)22541840 客服時間: 週一至週五08:30~17:30

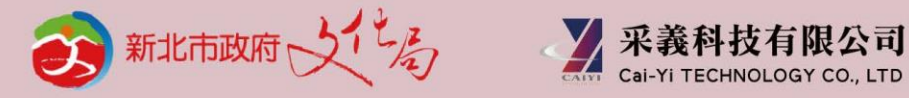

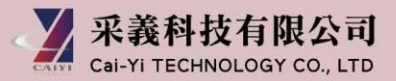

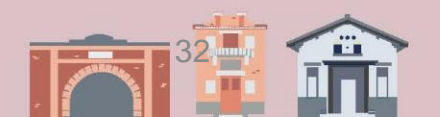